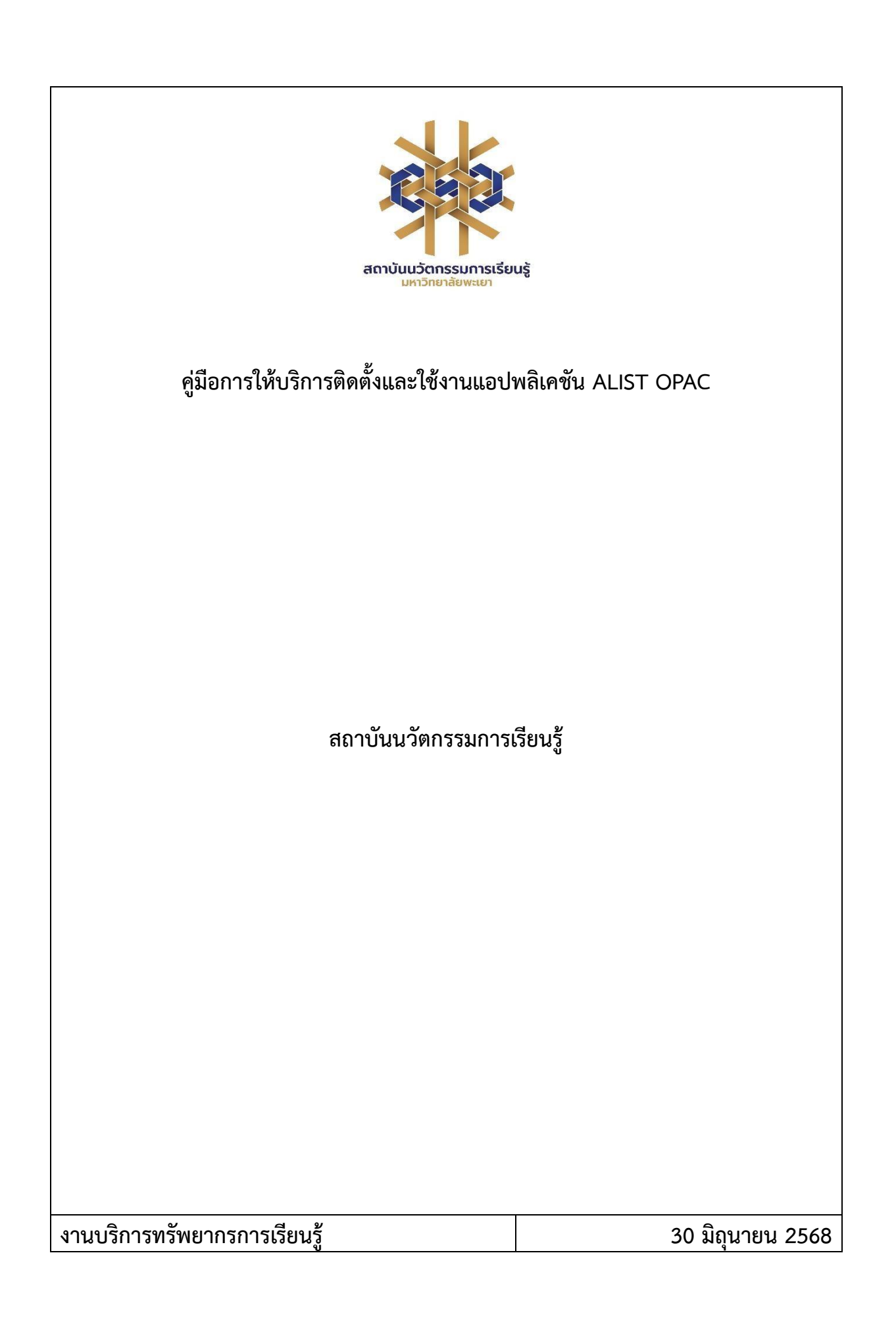

สารบัญ

|                                  | หน้า |
|----------------------------------|------|
| 1. วัตถุประสงค์ของการจัดทำคู่มือ | 1    |
| 2. ขอบเขต                        | 1    |
| 3. คำจำกัดความ                   | 1    |
| 4. หน้าที่ความรับผิดชอบ          | 1    |
| 5. กระบวนการ                     | 2    |
| 6. ขั้นตอนการบริการ              | 3    |
| 7. มาตรฐานงาน                    | 5    |
| 8. ระบบติดตามประเมินผล           | 5    |
| 9. ช่องทางให้บริการ              | 5    |
| 10. ค่าธรรมเนียม                 | 6    |
| 11. เอกสารอ้างอิง                | 6    |
| 12. แบบฟอร์มที่ใช้               | 6    |
| 13. กฎหมายที่เกี่ยวข้อง          | 6    |

# ้คู่มือการให้บริการการติดตั้งและใช้งานแอปพลิเคชัน ALIST OPAC

## 1. วัตถุประสงค์

1.1 เพื่อให้สถาบันนวัตกรรมการเรียนรู้มีการจัดทำคู่มือหรือแนวทางการให้บริการสำหรับผู้รับบริการ หรือ ผู้มาติดต่อที่ชัดเจน อย่างเป็นลายลักษณ์อักษร ที่แสดงถึงรายละเอียดขั้นตอนการปฏิบัติงาน ของกิจกรรม/ กระบวนการต่างๆ ของหน่วยงาน และเป็นการสร้างมาตรฐานการปฏิบัติงาน ที่มุ่งไปสู่ การบริหารคุณภาพทั่วทั้งองค์กรอย่างมีประสิทธิภาพ เกิดผลงานที่ได้มาตรฐานเป็นไปตามเป้าหมาย ได้ผลิตผล หรือการบริการที่มีคุณภาพ และบรรลุข้อกำหนดที่สำคัญของกระบวนการ

1.2 เพื่อเป็นแนวทางให้กับผู้ใช้บริการมีความรู้ ความเข้าใจการใช้งานแอปพลิเคชัน ALIST OPAC

#### 2. ขอบเขต

คู่มือหรือแนวทางการให้บริการสำหรับผู้รับบริการหรือผู้มาติดต่อนี้ ครอบคลุมขั้นตอนตั้งแต่ กระบวนการดาวน์โหลดการใช้งานแอปพลิเคชัน ALIST OPAC จนถึงวิธีการเข้าใช้งานแอปพลิเคชัน

## 3. คำจำกัดความ

**ศูนย์บรรณสารและการเรียนรู้** หมายถึง ศูนย์บรรณสารและการเรียนรู้ สถาบันนวัตกรรมการเรียนรู้ มหาวิทยาลัยพะเยา

**แอปพลิเคชัน ALIST OPAC** หมายถึง ระบบห้องสมุดอัตโนมัติที่ผู้ใช้สามารถค้นหาหนังสือ, ยืมต่อ, จองทรัพยากรสารสนเทศ และตรวจสอบข้อมูล ส่วนตัวของผู้ใช้บริการได้จากแอปพลิเคชัน

## 4. หน้าที่ความรับผิดชอบ

| ลำดับ | ผู้รับผิดชอบ                          | การปฏิบัติ/ กระบวนการ     |
|-------|---------------------------------------|---------------------------|
| 1     | ผู้อำนวยการสถาบันนวัตกรรมการเรียนรู้  | ตรวจสอบ ควบคุม และอนุมัติ |
| 2     | ผู้อำนวยการศูนย์บรรณสารและการเรียนรู้ | ตรวจสอบ ควบคุม            |
| 3     | หัวหน้างานบริการทรัพยากรการเรียนรู้   | ตรวจสอบ ควบคุม            |
| 4     | บรรณารักษ์/ ผู้ปฏิบัติงานห้องสมุด     | ให้บริการ                 |

| 5. ก' | ะบวนการติดตั้งและใช้งานแอปพลิเคชัน | "ALIST | OPAC" |
|-------|------------------------------------|--------|-------|

| ลำดับ | ผังกระบวนการ                          | รายละเอียด                                                                                                    | ผู้รับผิดชอบ | ระยะเวลา | แบบฟอร์ม | เอกสารอ้างอิง |
|-------|---------------------------------------|----------------------------------------------------------------------------------------------------|--------------|----------|----------|---------------|
|       | เริ่มต้น                              |                                                                                                    |              |          |          |               |
|       | ดาวน์โหลดและติดตั้ง<br>แอปพลิเคชัน    | ดาวน์โหลดและติดตั้งแอป<br>พลิเคชัน "ALIST OPAC"                                                                                                    | บรรณารักษ์   | 3 นาที   | -        | -             |
|       | ุ เปลี่ยน Default Library Site<br>Yes | เข้าเมนู Settings และให้<br>เปลี่ยน Default Library Site<br>จาก Demo Server เป็น<br>University of Phayao                                                                                                    | บรรณารักษ์   | 1 นาที   | -        | -             |
|       | No<br>Login<br>เข้าใช้งาน<br>สิ้นสุด  | กรอกUsername/Password<br>บุคลากร Login เข้าระบบด้วย<br>Username และ Password ของ<br>มหาวิทยาลัย<br>นิสิต Login เข้าระบบด้วย<br>Username (รหัส ประจำตัว<br>นิสิต) และ Password (Reg) ของ<br>มหาวิทยาลัยเพื่อเข้าใช้งาน | บรรณารักษ์   | 1 นาที   | -        |               |

## 6. ขั้นตอนการให้บริการ

1. ดาวน์โหลดและติดตั้งแอปพลิเคชัน "ALIST OPAC"

2. เข้าเมนู Settings และให้เปลี่ยน Default Library Site จาก Demo Server เป็น University of Payao

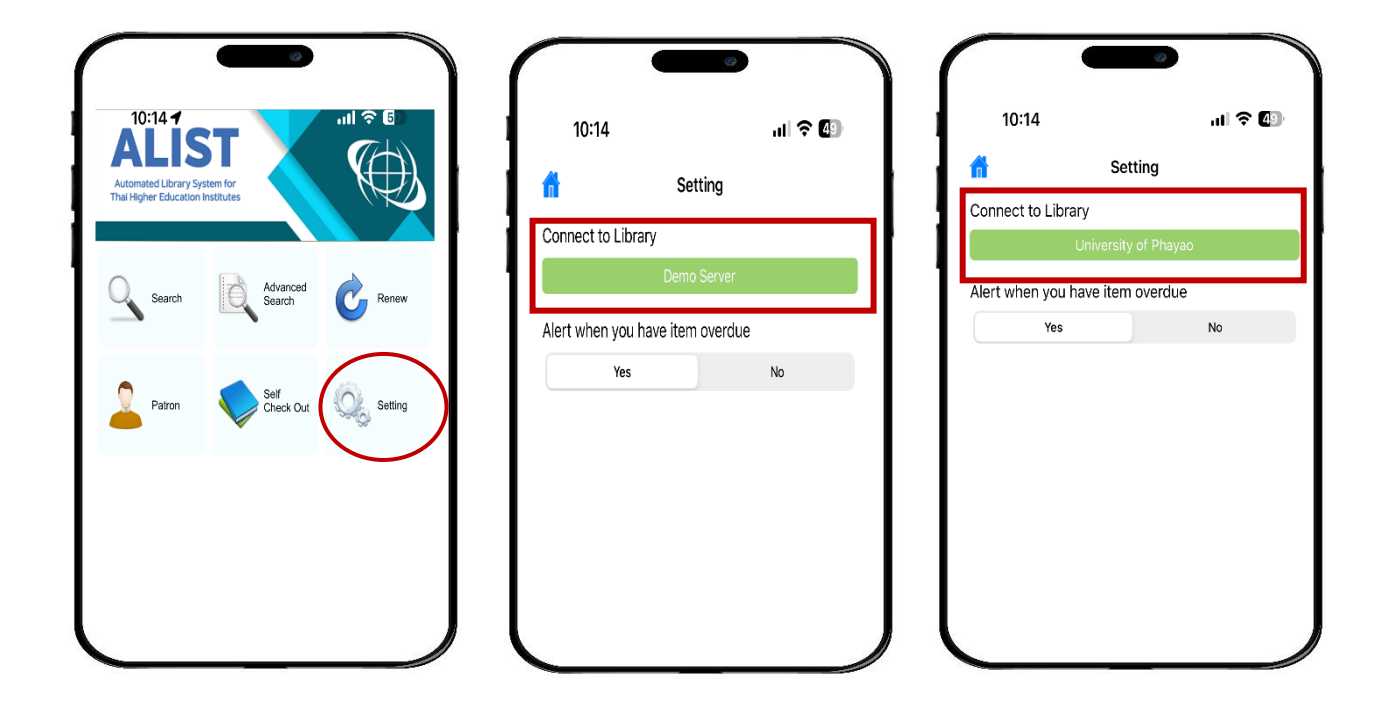

ภาพที่ 1 การตั้งค่าแอปพลิเคชัน "ALIST OPAC"

## การเข้าใช้งานแอปพลิเคชัน ALIST OPAC

- 1. ก่อนเข้าสู่ระบบให้ปิดสัญญาณ WI-FI และให้ใช้สัญญาณอินเทอร์เน็ตส่วนบุคคล
- 2. เลือกเมนู Patron เพื่อ Login เข้าแอปพลิเคชัน
- 3. ใส่ Username/Password
  - **บุคลากร** Login เข้าระบบด้วย Username และ Password ของมหาวิทยาลัย
  - นิสิต Login เข้าระบบด้วย Username (รหัสประจำตัวนิสิต) และ Password (Reg)
    ของมหาวิทยาลัย

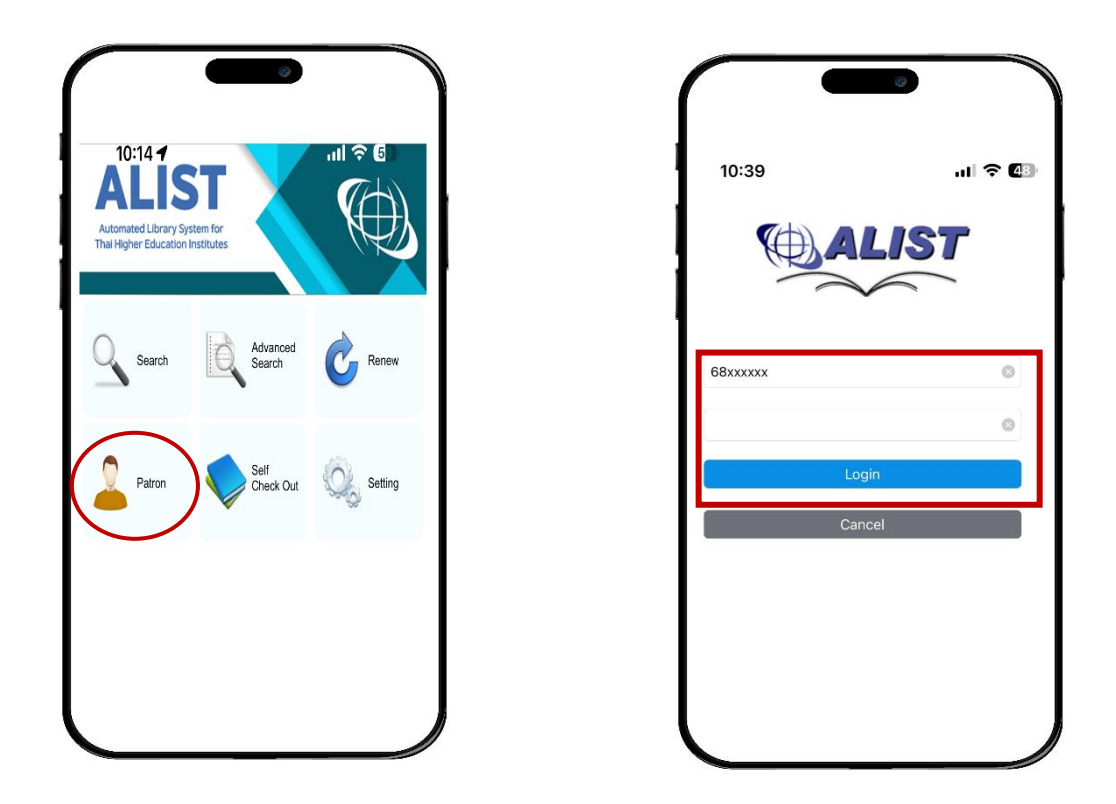

ตัวอย่าง การ Login เข้าใช้งานแอปพลิเคชัน "ALIST OPAC"

ภาพที่ 2 การ Login เข้าแอปพลิเคชัน ALIST OPAC

4. เมื่อ Login แล้วเมนู Patron จะแสดง Barcode หรือ QR Code ประจำตัว ซึ่งสามารถใช้แสดง ตัวตนเพื่อเข้าใช้บริการศูนย์บรรณสารและการเรียนรู้

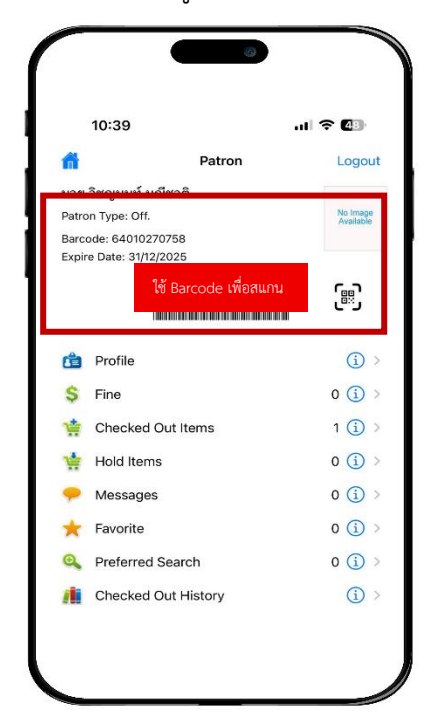

ภาพที่ 3 แสดง Barcode หรือ QR Code ประจำตัว

## 7. มาตรฐานงาน

| ลำดับ | การให้บริการ                   | ระยะเวลา |
|-------|--------------------------------|----------|
| 1     | ดาวน์โหลดและติดตั้งแอปพลิเคชัน | 2 นาที   |
| 2     | เปลี่ยน Default Library Site   | 1 นาที   |
| 3     | ลงชื่อเข้าใช้งาน               | 1 นาที   |

## 8. ระบบติดตามประเมินผล

ดำเนินการรายงานผลปฏิบัติงานประจำปี ต่อผู้อำนวยการศูนย์บรรณสารและการเรียนรู้ และผู้อำนวยการสถาบันนวัตกรรมการเรียนรู้

# 9. ช่องทางการให้บริการ

| ช่องทางการติดต่อ/ การให้บริการ              | ผู้รับผิดชอบ                 |
|---------------------------------------------|------------------------------|
| ศูนย์บรรณสารและการเรียนรู้ มหาวิทยาลัยพะเยา | งานบริการทรัพยากรการเรียนรู้ |
| Contraction Library_up                      | งานบริการทรัพยากรการเรียนรู้ |
| uplibrary                                   | งานบริการทรัพยากรการเรียนรู้ |
| m.me/up.clm                                 | งานบริการทรัพยากรการเรียนรู้ |
| https://lib.up.ac.th/                       | งานบริการทรัพยากรการเรียนรู้ |
| clm@up.ac.th                                | งานบริการทรัพยากรการเรียนรู้ |
| 0 5446 6705                                 | งานบริการทรัพยากรการเรียนรู้ |

## 10. ค่าธรรมเนียม

ไม่มีค่าธรรมเนียม

## 11. เอกสารอ้างอิง

คู่มือการติดตั้งและการใช้งานระบบห้องสมุดอัตโนมัติ ALIST สำนักนวัตกรรมดิจิทัลและระบบ อัจฉริยะ มหาวิทยาลัยสงขลานครินทร์

# 12. แบบฟอร์มที่ใช้

ไม่มี

# 13. กฎหมายที่เกี่ยวข้อง

| ลำดับ | กฎหมาย/ระเบียบที่เกี่ยวข้อง                        | เชื่อมโยง                   |
|-------|----------------------------------------------------|-----------------------------|
| 1     | ประกาศการให้บริการของศูนย์บรรณสารและการเรียนรู้    | https://go.up.ac.th/CH9RA7  |
| 2     | การให้บริการศูนย์บรรณสารและการเรียนรู้ (ฉบับที่ 2) | https://shorturl.asia/oI4hU |
|       | พ.ศ. 2566                                          |                             |
| 3     | อัตราค่าใช้บริการศูนย์บรรณสารและการเรียนรู้        | https://go.up.ac.th/ZCZ5dV  |